## **INSCRIPTION EN LIGNE - AHMSC**

Cliquez sur le lien qui se trouve sur notre site internet : ahmsc.qc.ca

| er Edition Affichage Favoris Outils ?                                                                                                    | Accueil Messager Maison a V Courrel Biblenvenu Cogin X 100 Ka 33                                                                                                 |
|----------------------------------------------------------------------------------------------------|----------------------------------------------------------------------------------------------------|
| Collaboration PARH-PF TL @ cbncnbccs.sharepoint.co                                                                                                    |                                                                                                    |
|                                                                                                    | ISATIS SPORT ST-CONSTANT<br>30 RUE WILERID LAMARCHE<br>ST-CONSTANT, QC, JSA 1W2, CANADA                                                                          |
| AHM SI-CONSTANT                                                                                                    | jo nadeau@sympatico.ca                                                                                                    |
|                                                                                                    | Login - Connexion   Help - Aide                                                                                                    |
|                                                                                                    |                                                                                                    |
|                                                                                                    | ADA                                                                                                    |
| NEWS, OFFERS, TICKETS & MO                                                                                                    | ORE                                                                                                    |
| WELCOME!                                                                                                    | BIENVENUE!                                                                                                    |
| You must have an account with Hockey Canada's Online Registration system to<br>be able to register your children into hockey with this association. If you have | Un compte avec le systeme d'inscription en ligne de Hockey Canada est requis<br>pour pouvoir inscrire vos enfants au hockey avec cette association. Si vous avez |
| previously registered children online with Hockey Canada's system for any<br>association, then you can proceed to login with your account below.                | précédemment inscrit des enfants avec ce système pour quelconque association,<br>vous pouvez ouvrir une session avec votre compte ci-dessous.                    |
| If you have not registered any participants in the past with this system,                                                                                       | Si vous n'avez jamais inscrit quelqu'un auparavant avec ce système,                                                                                              |
| click here to create an account.                                                                                                    |                                                                                                    |
|                                                                                                    |                                                                                                    |
| Sign in here - Ouvrez une session ici:                                                                                                    |                                                                                                    |
|                                                                                                    |                                                                                                    |
| Email - Courrie:                                                                                                    |                                                                                                    |
| Log In - Connexion                                                                                                    |                                                                                                    |
|                                                                                                    | Si c'est la 1 <sup>re</sup> fois que yous faites une inscription                                                                                                 |
| Forgot your password? - Vous avez oublie votre mot de passe?                                                                                                    | ligne, cliquez ici                                                                                                    |
|                                                                                                    |                                                                                                    |
| 🖉 109- 🚝 💶 VA 😭 10 🗃 6 😭 10 😭 10-                                                                                                    | Si vous avez déjà un compte avec Hockey Canada                                                                                                    |
|                                                                                                    | ouvrez une session ici et passez à la page 4                                                                                                    |

|                                                                                                    |                                                                                                    |                                                                                                    |                                                                                                    |                                                                                                    | Lire l'information cochez la cas                                                                                                    |
|----------------------------------------------------------------------------------------------------|----------------------------------------------------------------------------------------------------|----------------------------------------------------------------------------------------------------|----------------------------------------------------------------------------------------------------|----------------------------------------------------------------------------------------------------|----------------------------------------------------------------------------------------------------|
| CONSTANT                                                                                                    |                                                                                                    | CONSTAN                                                                                                    | IT 🔝                                                                                                    |                                                                                                    | et cliquez sur « continuer »                                                                                                    |
|                                                                                                    |                                                                                                    |                                                                                                    |                                                                                                    |                                                                                                    | Login - Connexion   Help - Aide                                                                                                    |
| ation de c                                                                                                    | ompte                                                                                                    |                                                                                                    |                                                                                                    | /                                                                                                    |                                                                                                    |
| Vous av<br>quelqu'i                                                                                                    | vez indiqué que vous<br>un au hockey.                                                                                                    | n'avez jamais utilisé le                                                                                                    | e système d'inscri                                                                                                    | ption de Hockey                                                                                                    | / Canada pour inscrire                                                                                                    |
| Veuillez lire l                                                                                                    | l'information ci-dessous avar                                                                                                    | t de continuer.                                                                                                    | /                                                                                                    |                                                                                                    |                                                                                                    |
| Première é<br>Votre premièr<br>accéder le sy<br>VOTRE inforr                                                                                                    | tape: Établissez-vous en<br>re étape sera de créer un comp<br>stème. Vous êtes l'utilisateur. V<br>mation et non celle de votre enf                                                                                                    | tant qu'utilisateur<br>le. Ce compte est utilisé pour sau<br>ous n'avez pas inscrit quiconque<br>ant.                                                                                                    | ivegarder votre information<br>pour le hockey à cette étaj                                                                                                    | i de sorte que vous pouv<br>pe. Si vous êtes un pare                                                                                                    | vez ressaisir vos données chaque fois que vous<br>nt, l'information de profil que vous fournissez est                                                                                                    |
| <b>Deuxième</b><br>Votre prochai<br>saison. À ce r                                                                                                    | étape: Ajoutez les particip<br>ine étape sera d'ajouter des per<br>moment, les participants dans v                                                                                                    | ante à votre panier<br>onnes (appelées participants) à<br>otre panier ne sont pas inscrits au                                                                                                    | votre panier. Les participa<br>u hockey jusqu'à ce que vo                                                                                                    | nts sont les individus qui<br>ous complétiez le proces                                                                                                    | e vous voulez inscrire pour le hockey cette<br>sus de paiement                                                                                                    |
| Troisième                                                                                                    | étape: Caisse de sortie                                                                                                    |                                                                                                    |                                                                                                    |                                                                                                    |                                                                                                    |
| votre étape fi<br>paiements po                                                                                                    | inaie, une tois que vous (l'utilisa<br>our ces participants.                                                                                                    | teur) avez fini d'ajouter un ou plu                                                                                                    | sieurs participants à votre j                                                                                                    | panier, est de continuer,                                                                                                    | de reviser, et d'arranger les méthodes de                                                                                                    |
| Seulement a                                                                                                    | après que le processus de pa                                                                                                    | iement a été complété que vo                                                                                                    | s participants seront cor                                                                                                    | nsidérés comme inscri                                                                                                    | ts.                                                                                                    |
| Cochez la c                                                                                                    | ase si vous avez lu les étape                                                                                                    | ci-dessus et vous voulez crée                                                                                                    | r un compte.                                                                                                    |                                                                                                    |                                                                                                    |
| ontinuer                                                                                                    | Annuler                                                                                                    |                                                                                                    |                                                                                                    |                                                                                                    |                                                                                                    |
|                                                                                                    |                                                                                                    |                                                                                                    |                                                                                                    |                                                                                                    |                                                                                                    |
|                                                                                                    |                                                                                                    |                                                                                                    |                                                                                                    |                                                                                                    |                                                                                                    |
| ered by / Réali                                                                                                    | isé par Hockey Canada                                                                                                    |                                                                                                    |                                                                                                    |                                                                                                    | ~                                                                                                    |
| ered by / Réali                                                                                                    | isé par Hockey Canada.                                                                                                    | J.Lo 1 J.Lo 1                                                                                                    | .lolo                                                                                                    | _Lo b Sky                                                                                                    | ● Cal ■ Ins + til ♀ () FRA 07.33<br>2017-04-23<br>- ■ ×<br>a ● Courriel                                                                                                    |
| ered by / Réali<br>int<br>int                                                                                                    | isé par Hockey Canada<br>Canada Canada Can<br>Canada Canada Canada Canada Canada Canada Canada Canada Canada Canada Canada Canada Canada Canada Canada Canada Canada Canada Canada Canada Canada Canada Canada Canada Canada Canada Canada Canada Canada Canada Canada Canada Canada Can | Lo Contraction.aspx                                                                                                    | ۰۰۰ ۲ مار ۲۰۰ ۲۰۰ میل ا                                                                                                    | _Lo b Sky.                                                                                                    | O∑ Cal 2017.01-25<br>→ 11 ♀ () FRA 2017-01-25<br>→ 3 S Courriel 2 Bienvenu 2 registr × ∩ ☆ 19                                                                                                    |
| ered by / Réall                                                                                                    | isé oar Hockey Canada<br>Canada Canada Canada<br>registration.hockeycanada.ca/Registrat<br>fichage Favoris Outils ?<br>ARH-PF TL @ cbncnbccs.sharepoi                                                                                                    | J.Lo 1 .Lo 1<br>on/AccountRegistration.aspx<br>t.co                                                                                                    | D - C ■ C ■ Accueil                                                                                                    | _Lo b Ssy                                                                                                    |                                                                                                    |
| ered by / Réali<br>htt<br>Market Attraction Aff<br>Collaboration F                                                                                                    | isé par Hockey Canada<br>Canada Canada Can<br>Canada Canada Canada Canada Canada Canada Canada Canada Canada Canada Canada Canada Canada Canada Canada Canada Canada Canada Canada Canada Canada Canada Canada Canada Canada Canada Canada Canada Canada Canada Canada Canada Canada Can | on/AccountRegistration.aspx<br>t.co                                                                                                    | . Lo                                                                                                    | _Lo b Sky                                                                                                    | - O∑ Cal                                                                                                    |
| ered by / Réali<br>http:///<br>Edition Aff<br>Collaboration P                                                                                                    | isé par Hockey Canada.<br>Pegistration.hockeycanada.ca/Registration<br>Fichage Favoris Outils ?<br>PARH-PF TL @ cbncnbccs.sharepoi<br>CARHM ST-                                                                                                    | on/AccountRegistration.aspc<br>t.co                                                                                                    |                                                                                                    | _Lo 🐌 🕄 Skyl                                                                                                    | Compléter vos informations<br>personnelles et cliquez sur                                                                                                    |
| rered by / Réali<br>the first of the first of                                                                                                    | isé par Hockey Canada                                                                                                    | I Lon A Gameration.aspx<br>nr/AccountRegistration.aspx<br>nt.co                                                                                                    | ■ _0                                                                                                    | _Lo b Ssy                                                                                                    | Compléter vos informations<br>personnelles et cliquez sur<br>« soumettre »                                                                                                    |
| tered by / Réalt<br>→ tt<br>tt<br>ttp://ttp://t<br>Edition Aff<br>Collaboration F<br>ttistion<br>ation de c                                                                                                    | isé par Hockey Canada<br>registration.hockeycanada.ca/Registration<br>fichage Favoris Outils ?<br>PARH-PF TI (Chencheccs.sharepoint)<br>CAHMM ST-<br>AHMM ST-                                                                                                    | on/AccountRegistration.aspr<br>t.co                                                                                                    | <ul> <li>□ Lo</li> <li>① Lo</li> <li>○ P → Q ⊂</li> <li>○ Accuel</li> <li>□ T</li> </ul>                                                                                                    | Lo b Sty                                                                                                    | Compléter vos informations<br>personnelles et cliquez sur<br>« soumettre »                                                                                                    |
| ered by / Réal<br>bt                                                                                                    | isé par Hockey Canada                                                                                                    | I Lon I Go I Lon I<br>on/AccountRegistration.aspx<br>Account<br>CONSTAN                                                                                                    |                                                                                                    | Lo b Sky                                                                                                    | Courriel                                                                                                    |
| terad by / Réali<br>() tr                                                                                                    | isé par Hockey Canada<br>registration hockeycanada.ca/Registration<br>fichage Favoris Outils ?<br>PARH-PF TI (a) cbncnbccs.sharepoi<br>CAHHM ST.<br>Compte<br>sz maintenant créer votre compl                                                                                                    | e. S'il vous plaît, veuillez remplir                                                                                                    | Lon Control Lon Cet                                                                                                    | Lo D Styl                                                                                                    | Image: Image: Image |
| ered by / Réali<br>the second second se                                                                                                    | isé par Hockey Canada<br>Tegistration hockeycanada.ca/Registrat<br>Tichage Favoris Outils ?<br>ARH-PF TI @ chnchbccs.sharepoi<br>CAHMA ST-<br>ompte<br>ez maintenant créer votre comple                                                                                                    | I Lon  Definition aspx  on/AccountRegistration.aspx  t.co  CONSTAN  e. S'il vous plaît, veuillez remplir  erture de session désirées                                                                                                    | Lo  Lo  Accueit                                                                                                    | Lo De Sty                                                                                                    | re et non l'information de votre enfant.                                                                                                    |
| ered by / Réali<br>the first of the first of                                                                                                    | isé par Hockey Canada<br>Compte<br>at maintenant créer votre compte<br>entrer vos informations d'ouv                                                                                                    | Ion a lon approximation approximation approximation approximation approximation approximately approximately ap    |                                                                                                    | Lo D Sty                                                                                                    | re et non l'information de votre enfant.                                                                                                    |
| erend by / Réali<br>intermediate intermediate<br>intermediate intermediate<br>intermediate<br>intermediate | isé par Hockey Canada<br>registration hockey canada.ca/Registrat<br>ichage Favoris Outils ?<br>ARH-PF TL. @ chnchbccs.charepoi<br>CAHMA SST-<br>ompte<br>ez maintenant créer votre compt<br>entrer vos informations d'ouv<br>e courriel:                                                                                                    | I Lon Marcella Contraction aspx on/AccountRegistration.aspx tt.co  CCONSTAN  e. S'il vous plaît, veuillez remplir erture de session désirées                                                                                                    | Ion     Image: Constraint of the second of the second of the s       | Lo Lo Control Style                                                                                                    | re et non l'information de votre enfant.                                                                                                    |
| ered by / Réali                                                                                                    | isé par Hockey Canada                                                                                                    | I Ion A CountRegistration.aspx at.co  CONSTAN  e. S'il vous plaît, veuillez remplir  erture de session désirées                                                                                                    |                                                                                                    | Lo De Styl                                                                                                    | re et non l'information de votre enfant.                                                                                                    |
| erend by / Réali                                                                                                    | isé par Hockey Canada                                                                                                    | I.o. I CONSTAN  or/AccountRegistration.aspx  t.co  CONSTAN  e. S'il vous plaît, veuillez remplir  erture de session désirées                                                                                                    | Iow     Image: Control of the second second seco       | Lo Lo. Maison :                                                                                                    | re et non l'information de votre enfant.                                                                                                    |
| erend by / Réali                                                                                                    | isé par Hockey Canada                                                                                                    | I Ion A CountRegistration.aspx  AccountRegistration.aspx  AccountRegi |                                                                                                    | Lo E Styl                                                                                                    | vous pouvez répondre                                                                                                    |
| erend by / Réali<br>end by / Réali<br>the strice of the strice<br>end of the strice of the strice of the                                                                                                    | isé par Hockey Canada                                                                                                    |                                                                                                    | Ion       Ion       Ion       Ion       Ion         Image: Comparison of the second second                                                               | Lo D Sty                                                                                                    | registration de votre enfant.                                                                                                    |
| erend by / Réali                                                                                                    | isé par Hockey Canada                                                                                                    |                                                                                                    | Ion       Ion       Image: Comparison of the second second                  | Lo De Styl                                                                                                    | re et non l'information de votre enfant.                                                                                                    |
| erred by / Réali<br>erred by / Réali<br>the main of the main of the m                                                                                                    | isé par Hockey Canada                                                                                                    | I LON REGISTRATION ASPX  Or / Account Registration.aspx  t.co  CONSTAN  e. S'il vous plaît, veuillez remplir  erture de session désirées  [                                                                                                    | Image: Image in the second second | Lo Lo A start of the second second sec | rous pouvez répondre<br>n de sécurité                                                                                                    |
| erend by / Réali<br>the structure of the structure of the structure of the structure of the structure of the structure of the passe:<br>onfirmez votre<br>onfirmez votre<br>onfirmez votre<br>onfirmez votre<br>onfirmez votre<br>euestion de sé<br>éponse de sé<br>euestion de sé<br>éponse de sé<br>euestion de sé<br>éponse de sé<br>euestion de sé<br>éponse de sé<br>euestion de sé<br>éponse de sé<br>euestion de sé<br>éponse de sé<br>euestion de sé<br>éponse de sé<br>euestion de sé<br>éponse de sé<br>euestion de sé<br>éponse de sé<br>euestion de sé<br>éponse de sé<br>euestion de sé<br>éponse de sé                                                                                                    | isé par Hockey Canada                                                                                                    | I Ion A CountRegistration.aspx  AccountRegistration.aspx  AccountRegi | Ion       Ion       Image: Comparison of the second second                  | Lo. De Styl                                                                                                    | re et non l'information de votre enfant.                                                                                                    |
| erend by / Réali                                                                                                    | isé par Hockey Canada                                                                                                    |                                                                                                    | Ion       Ion       Ion       Ion       Ion         Image: Constraint of the second second                                                               | Lo E Styr                                                                                                    | re et non l'information de votre enfant.                                                                                                    |

| 🔶 😒 https://registration.hockeycana                               | ada.ca/Registration/AccountRegistration.aspx | 🔎 🕈 🗍 🖉 Accu                | eil 🔯 Messager 🍕    | Maison à 툉 Courriel    | <i>i</i> Bienvenu 🕺 registr > | <   ŵ ☆    |
|-------------------------------------------------------------------|----------------------------------------------|-----------------------------|---------------------|------------------------|-------------------------------|------------|
| chier Edition Affichage Favoris Ou                                | tils ?                                       |                             |                     |                        |                               |            |
| ; 🥙 Collaboration PARH-PF TI 🧉 cbnc                               | nbccs.sharepoint.co                          |                             |                     |                        |                               |            |
|                                                                   |                                              |                             |                     |                        |                               |            |
| Langue: Francais                                                  |                                              |                             |                     |                        |                               |            |
| Prénom:                                                           | *                                            |                             |                     |                        |                               |            |
|                                                                   |                                              |                             |                     |                        |                               |            |
| Nom:                                                              | *                                            |                             |                     |                        |                               |            |
|                                                                   |                                              |                             |                     |                        |                               |            |
| Vous allez maintenant entrer vo<br>gualgulup au backov. Vous pour | tre adresse. Elle est requise. Cette ad      | resse sera utilisée pour r  | emplir les champs d | 'adresse par défaut po | ur vous lorsque vous ins      | scrivez    |
| queiqu un au nockey. Yous pou                                     | vez mounter cette duresse en tout ten        | nps.                        |                     |                        |                               |            |
| S'il vous plaît choisir le type d'adre                            | esse :                                       |                             |                     |                        |                               |            |
| ⊖ Par adresse municipal                                           |                                              |                             |                     |                        |                               |            |
| ⊖ Par route rurale ou case                                        | postale                                      |                             |                     |                        |                               |            |
|                                                                   |                                              |                             |                     |                        |                               |            |
|                                                                   |                                              |                             |                     |                        |                               |            |
| Tél. résidentiel                                                  | *                                            |                             |                     |                        |                               |            |
| Tél. au travail                                                   | * Poste:                                     |                             |                     |                        |                               |            |
|                                                                   |                                              |                             |                     |                        |                               |            |
| Cignific que le champ est obligatoire                             |                                              |                             |                     |                        |                               |            |
| Signifie que le champ est obligatoire                             |                                              |                             |                     |                        |                               |            |
| S'il vous plaît vérifier que toutes                               | s les informations sont correctes ava        | int de cliquer sur le boute | n Soumettre.        |                        |                               |            |
|                                                                   |                                              |                             |                     |                        |                               |            |
|                                                                   |                                              |                             |                     |                        |                               |            |
| Soumettre                                                         | Annuler                                      |                             |                     |                        |                               |            |
| le vern lize l'emplication à norme                                |                                              |                             |                     |                        |                               |            |
| ie veux lire rexplication a nouveau                               | <u>1.</u>                                    |                             |                     |                        |                               |            |
|                                                                   |                                              |                             |                     |                        |                               |            |
|                                                                   |                                              |                             |                     |                        |                               |            |
| and here the sheet Com                                            | - 4-                                         |                             |                     |                        |                               |            |
| owered by par Hockey Cana<br>opyright / s réservés © 2010         | ada<br>0-2016                                |                             |                     |                        |                               |            |
| ersion: 1.9                                                       |                                              |                             |                     |                        |                               |            |
|                                                                   |                                              |                             |                     |                        |                               | CANADA     |
|                                                                   |                                              |                             |                     |                        |                               | 07:3       |
|                                                                   |                                              | 0L0L0                       | -Lo ub              | Sky OM Cal             | 🛀 INS 🔺 📶 🖓 🚺                 | FRA 2017-1 |

| Passez à la page 5 |  |
|--------------------|--|
|                    |  |
|                    |  |

|                                                                                                    | intockeycanadarea, regise                                                                                                    | 1011011/                                                                                                    | p .                                                                                                    | 🖴 🖒 🎑 Bienvenue - ahmsc.qc.ca                                                                                                    | 🙅 registration.hockeycana                                                                                               | da.ca ×                                                                                                |                                                                                                    |
|----------------------------------------------------------------------------------------------------|----------------------------------------------------------------------------------------------------|----------------------------------------------------------------------------------------------------|----------------------------------------------------------------------------------------------------|----------------------------------------------------------------------------------------------------|----------------------------------------------------------------------------------------------------|----------------------------------------------------------------------------------------------------|----------------------------------------------------------------------------------------------------|
| Edition Affichage I<br>Collaboration PARH-PF T                                                                                                    | Favoris Outils ?<br>'I 避 cbncnbccs.sharep                                                                                                    | point.co                                                                                                    |                                                                                                    |                                                                                                    |                                                                                                    |                                                                                                    |                                                                                                    |
|                                                                                                    |                                                                                                    |                                                                                                    |                                                                                                    |                                                                                                    |                                                                                                    |                                                                                                    |                                                                                                    |
| A                                                                                                    | HM ST                                                                                                    | -CONSTAN                                                                                                    | IT                                                                                                    |                                                                                                    |                                                                                                    | ST-C                                                                                                   | 310 RUE WILFRID LAMAR<br>ONSTANT, QC, J5A 1W2, CAN<br>jo.nadeau@sympatic                                                                                                    |
| )719@hotmail.com                                                                                                    |                                                                                                    |                                                                                                    |                                                                                                    | Accueil   Inscrire un par                                                                                                    | ticipant Historique Pani                                                                                                | er (0)   Mon compt                                                                                     | e Aide Déconnect                                                                                                    |
| ueil                                                                                                    |                                                                                                    |                                                                                                    |                                                                                                    |                                                                                                    |                                                                                                    |                                                                                                    |                                                                                                    |
| Bienvenue à votre pa                                                                                                    | ge d'accueil! Vous re                                                                                                    | trouverez votre panier et votre hist                                                                                                    | orique d'inscri                                                                                                    | otions ci-dessous.                                                                                                    |                                                                                                    |                                                                                                    |                                                                                                    |
| Votre panier contient                                                                                                    | vos inscriptions inco                                                                                                    | mplètes. Votre historique d'inscripti                                                                                                    | ons contient u                                                                                                    | ne liste d'inscriptions que vous a                                                                                                    | vez complétées dans le pas                                                                                              | sé.                                                                                                    |                                                                                                    |
| Pour obtenir un reçu p                                                                                                    | pour une inscription of                                                                                                    | complétée, veuillez cliquer sur « His                                                                                                    | storique » ci-d                                                                                                    | essus.                                                                                                    |                                                                                                    |                                                                                                    |                                                                                                    |
| 📜 Mon pan                                                                                                    | ier                                                                                                    |                                                                                                    |                                                                                                    |                                                                                                    |                                                                                                    |                                                                                                    |                                                                                                    |
| No de facture :                                                                                                    |                                                                                                    |                                                                                                    |                                                                                                    |                                                                                                    |                                                                                                    |                                                                                                    |                                                                                                    |
| Statut : Actif                                                                                                    |                                                                                                    |                                                                                                    |                                                                                                    |                                                                                                    |                                                                                                    |                                                                                                    |                                                                                                    |
| Vous n'avez aucune                                                                                                    | inscription dans votre                                                                                                    | panier pour cette association.                                                                                                    |                                                                                                    |                                                                                                    |                                                                                                    |                                                                                                    |                                                                                                    |
|                                                                                                    |                                                                                                    |                                                                                                    | ¥.                                                                                                    |                                                                                                    |                                                                                                    |                                                                                                    |                                                                                                    |
| https://registratio.                                                                                                    | - 🚞 💽                                                                                                    | 🔠 🔥 😣 Skype Er                                                                                                    | ntreprise 0                                                                                                    | Document1 [Mod                                                                                                    | - Sector Barrison Contraction                                                                                           |                                                                                                    | ▲ 🗊 .atl 🕪 FRA 20                                                                                                    |
| Edition Affichage                                                                                                    | Favoris Outlis :                                                                                                    |                                                                                                    |                                                                                                    |                                                                                                    |                                                                                                    |                                                                                                    |                                                                                                    |
| Collaboration PARH-PF T                                                                                                    | 'l 🧃 cbncnbccs.sharep                                                                                                    | point.co                                                                                                    |                                                                                                    |                                                                                                    |                                                                                                    |                                                                                                    | TPRODUTE TROOP PITAPI                                                                                                    |
| Collaboration PARH-PF T                                                                                                    | HM ST                                                                                                    | -CONSTAN                                                                                                    | іт                                                                                                    |                                                                                                    |                                                                                                    | ST-C                                                                                                   | ISATIS SPORT ST-CONST<br>310 RUE WILFRID LAMAR<br>ONSTANT, QC, JSA 1W2, CAN<br>jo.nadeau@sympatic                                                                                                    |
| Collaboration PARH-PF T                                                                                                    | e chnchbccs.share                                                                                                    | -CONSTAN                                                                                                    | іт                                                                                                    | Accueil Inscrire un par                                                                                                    | ticipant   Historique   Pani                                                                                            | ST-C                                                                                                   | ISATIS SPORT ST-CONST<br>310 RUE WILFRID LAMAR<br>ONSTANT, GC, JSA 1W2, CAN<br>jo nadeau@sympatic<br>e Aide Déconnect                                                                                                    |
| Collaboration PARH-PF T                                                                                                    | ∉ cbncnbccs.sharep<br>.HM ST<br>nt                                                                                                    | Doint.co                                                                                                    | іт                                                                                                    | Accueil Inscrite un par                                                                                                    | ticipant   Historique   Pani                                                                                            | st-c<br>er (0) Mon compt                                                                               | BATIS SPORT ST-CONST<br>310 RUE VILLERID LAMAR<br>ONSTANT, GO, JAN 192, GAN<br>jo.nadeau@symptic                                                                                                    |
| Collaboration PARH-PF T                                                                                                    | ∉ cbncnbccs.sharef<br>                                                                                                    | r-constan                                                                                                    | IT                                                                                                    | Accueil Inscrire un par                                                                                                    | ficipant Historique Pani                                                                                                | ST-C<br>er (0)   Mon compt                                                                             | ISATIS SPORT ST-CONST<br>310 RUE WILFRID LAMRA<br>ONSTANT, CC. JSA VW2, CAN<br>jo nedeau@sympatri<br>e Aide Déconnect                                                                                                    |
| Collaboration PARH-PF T                                                                                                    | ILL @ cbncnbccs.sharep                                                                                                    | point.co                                                                                                    | UT<br>souhaitez inscr                                                                                                   | Accueil Inscrite un par<br>Accueil Inscrite un par<br>ire. Vous pouvez soit:<br>ci-dessous.                                                                                                    | licipant   Historique   Pani                                                                                            | st-c                                                                                                   | ISATIS SPORT ST-CONST<br>310 RUE VILIFRID LAMAR<br>ONSTANT, CC, JSA VW2, CAN<br>js.nadeau@sympatic                                                                                                    |
| Callaboration PARH-PF T<br>Callaboration PARH-PF T<br>Callaboration PARH-PF | IL. @ cbncnbccs.sharef<br>I HM ST<br>nt<br>consiste à sélectionn<br>nt que vous avez inso<br>re une nouvelle pers                                                                                                    | point.co                                                                                                    | UT<br>souhaitez insci<br>précédentes x<br>articipant » ci-                                                              | Accueil Inscrite un par<br>Accueil Inscrite un par<br>ire. Vous pouvez soit:<br>ci-dessous.<br>dessous.                                                                                                    | ticipant Historique Pani                                                                                                | st-c                                                                                                   | IGATIS SPORT ST-CONST<br>3'0 RUE VILLERID LAMAR<br>ONSTANT, GC, JA 1 WZ, CAN<br>jo nadeau@sympatic                                                                                                    |
| Callaboration PARH-PF T<br>Callaboration PARH-PF T<br>Callaboration PARH-PF | IL. @ cbncnbccs.sharef<br>Consiste à sélections<br>at que vous avez inss<br>re une nouvelle pers                                                                                                    | point.co<br><b>F-CONSTAN</b><br>ner la personne (participant) vous s<br>crit auparavant sous « Inscriptions<br>onne sous « Inscrire un nouveau p                                                                                                    | UT<br>couhaitez inscr<br>précédentes x<br>articipant » ci-                                                              | Accueil Inscrire un par<br>ire. Vous pouvez soit:<br>ci-dessous.<br>dessous.                                                                                                    | licipant Historique Pani                                                                                                | st-c                                                                                                   | ISATIS SPORT ST-CONST<br>310 RUE WILFRID LAMAR<br>ONSTANT, CC. JSA VV2, CAN<br>jo nedesu@sympetic                                                                                                    |
| Collaboration PARH-PF T<br>Collaboration PARH-PF T<br>Pageholmail.com<br>Pisir un participar<br>Votre première étape<br>Inscrire un participar<br>Rechercher et inscri<br>Inscriptions                                                                                                    | ILL @ cbncnbccs.sharep<br>ILL @ cbncnbccs.sharep<br>ILL ST<br>ILL ST | point.co<br><b>F-CONSTAN</b><br>ner la personne (participant) vous s<br>crit auparavant sous « Inscriptions<br>onne sous « Inscrire un nouveau p                                                                                                    | UT<br>kouhaitez inscr<br>précédentes x<br>articipant » ci-                                                              | Accueil Inscrite un par<br>Accueil Inscrite un par<br>ire. Vous pouvez soit:<br>ci-dessous.<br>dessous.                                                                                                    | licipant   Historique   Pani                                                                                            | st-c                                                                                                   | ISATIS SPORT ST-CONST<br>310 RUE VILIFRID LAMAR<br>ONSTANT, CC, JSA VW2, CAN<br>jc.nadeau@sympatic                                                                                                    |
| Collaboration PARH-PF T<br>Collaboration PARH-PF T<br>Collaboration PARH-PF | IL. @ cbncnbccs.sharep                                                                                                    | point.co                                                                                                    | Unuhaitez insci<br>précédentes x<br>articipant » ci-                                                                    | Accueil Inscrire un par<br>Accueil Inscrire un par<br>ire. Vous pouvez soit:<br>ci-dessous.<br>dessous.                                                                                                    | licipant   Historique   Pani                                                                                            | st-c<br>ar (0) Mon compt<br>de participants qu                                                         | ISATIS SPORT ST-CONST<br>310 RUE WILFRID LAMRS<br>ONSTATIT, GC. JSA TW2, CAN<br>jo nedeau@sympatric<br>e Aide Déconnect                                                                                                    |
| Callaboration PARH-PF T<br>Callaboration PARH-PF T<br>Pageholmail com<br>Disir un participal<br>Notre première étape<br>Inscrire un participal<br>Rechercher et inscri<br>Inscriptions<br>our inscrire à nouve<br>uparavant ci-desso                                                                                                    | IL. @ cbncnbccs.sharep                                                                                                    | peint.co                                                                                                    | Ucouhaitez inscr<br>précédentes x<br>articipant » ci-<br>ant, cliquez s<br>ti il y a aucur                              | Accueil Inscrire un par<br>Accueil Inscrire un par<br>ire. Vous pouvez soit:<br>ci-dessous.<br>dessous.<br>ur le bouton "Inscrire" à côté d<br>forfait disponible pour ce part                                                                  | licipant Historique Pani<br>le leur nom dans la liste<br>icipant ou le participant e                                    | st-c<br>er (0) Mon compt<br>de participants qu<br>est en dehors de l                                   | ISATIS SPORT ST-CONST<br>310 RUE VILLTRID LAMAR<br>ONSTART, CC. JSA TV2. CAN<br>jo.nadesu@sympatic<br>e Aide Déconnect<br>e Aide Déconnect                                                                                                    |
| Callaboration PARH-PF T<br>Callaboration PARH-PF T<br>Callaboration PARH-PF | IL. @ cbncnbccs.sharef<br>I.H.M. ST<br>I.H.M. ST                                                                                                    | point.co                                                                                                    | UCUHAitez inscr<br>précédentes x<br>articipant » ci-<br>ant, cliquez s<br>ti il y a aucur<br>Sexe                       | Accueil Inscrire un par<br>Accueil Inscrire un par<br>ire. Vous pouvez soit:<br>ci-dessous.<br>dessous.<br>ur le bouton "Inscrire" à côté of<br>forfait disponible pour ce part<br>Association                                                  | le leur nom dans la liste<br>icipant ou le participant d<br>Dernière                                                    | st.c<br>er (0) Mon compt<br>de participants qu<br>st en dehors de r<br>inscription                     | ISATIS SPORT ST-CONST<br>310 RUE VILITRIO LAMAR<br>ONSTANT, CC, JSA TV2, CAN<br>jo nadeau@sympetic<br>e Aide Déconnect<br>de vous avez inscrits<br>cette association.                                                                                                    |
| Callaboration PARH-PF T<br>Callaboration PARH-PF T<br>Callaboration PARH-PF | IL. @ cbncnbccs.sharef IHM ST IIIIIIIIIIIIIIIIIIIIIIIIIIIIIIIIIIII                                                                                                    | point.co  F-CONSTAN  ner la personne (participant) vous s crit auparavant sous « Inscriptions onne sous « Inscrire un nouveau p que vous avez inscrite auparava nscrire" n'est pas disponible, soi Date de naissance                                                                                                    | ant, cliquez s<br>sexe<br>M                                                                                             | Accueil Inscrire un par<br>Accueil Inscrire un par<br>ire. Vous pouvez soit:<br>ci-dessous.<br>dessous.<br>dessous.<br>ur le bouton "Inscrire" à côté é<br>forfait disponible pour ce part<br>Association<br>AHM ST-CONSTANT                    | le leur nom dans la liste<br>icipant ou le participant e<br>ucipant ou le participant e<br>04-29-2016                   | st-o<br>ar (0) Mon compt<br>de parficipants qu<br>st en dehors de r<br>inscription                     | ISATIS SPORT ST-CONST<br>310 RUE VILLERID LAMAR<br>ONSTANT, G. Sta VW2, CAN<br>jo nadeau@sympatic<br>de Alde Déconnect<br>de vous avez inscrits<br>cette association.                                                                                                    |
| Collaboration PARH-PF T<br>Collaboration PARH-PF T<br>Collaboration PARH-PF | ILL @ chorobecs.sharef                                                                                                    | point.co  F-CONSTAN  ner la personne (participant) vous s crit auparavant sous « Inscriptions onne sous « Inscrire un nouveau p que vous avez inscrire auparava nscrire" n'est pas disponible, soi Date de neissance                                                                                                    | ant, cliquez s<br>sexe<br>M                                                                                             | Accueil Inscrire un par<br>Accueil Inscrire un par<br>ire. Vous pouvez soit:<br>ci-dessous.<br>dessous.<br>ur le bouton "Inscrire" à côté o<br>forfait disponible pour ce part<br>Association<br>AHM ST-CONSTANT                                | ticipant Historique Pani<br>le leur nom dans la liste<br>icipant ou le participant e<br>Dernière<br>04-29-2016          | st-c<br>er (0) Mon compt<br>de participants qu<br>st en dehors de r<br>inscription                     | ISATIS SPORT ST-CONST<br>310 RUE WILFRD LAMAR<br>ONSTART, CC, JSA TW2, CAN<br>jo nedesu@sympetic<br>e Aide Déconnect<br>e Aide Déconnect<br>ue vous avez inscrits<br>cette association.                                                                                                    |
| Callaboration PARH-PF T<br>Callaboration PARH-PF T<br>Callaboration PARH-PF T<br>Callaboration PARH-PF T<br>Callaboration PARH-PF T<br>Participation PARH-PF T<br>Participation Participation Participation Parti                                                                                                    | ILL @ cbncnbccs.sharef IHM ST ILL A ST ILL A ST                                                                                                    | point.co  F-CONSTAN  rer la personne (participant) vous s crit auparavant sous « Inscriptions onne sous « Inscriptions onne sous « Inscrite un nouveau p que vous avez inscrite auparava que vous avez inscrite auparava qu | UCUHAitez inscr<br>précédentes x<br>articipant » ci-<br>ant, cliquez s<br>ti il y a aucur<br>Sexe<br>M<br>w<br>treprese | Accueil Inscrire un par<br>Accueil Inscrire un par<br>ire. Vous pouvez soit:<br>ci-dessous.<br>dessous.<br>ur le bouton "Inscrire" à côté of<br>forfait disponible pour ce part<br>Association<br>AHM ST-CONSTANT<br>Document1 (Mod             | le leur nom dans la liste<br>icipant ou le participant e<br>04-29-2016                                                  | st.c<br>er (0) Mon compt<br>de participants qu<br>st en dehors de r<br>inscription                     | ISATIS SPORT ST-CONST<br>310 RUE VILLERIO LAMAR<br>ONSTART, CO. 34 VILL. CAN<br>Jonadesu@sympetic<br>e Aide Déconnect<br>e Aide Déconnect<br>secte association.                                                                                                    |
| Callaboration PARH-PF T<br>Callaboration PARH-PF T<br>Callaboration PARH-PF | IL. @ cbncnbccs.sharef                                                                                                    | point.co  F-CONSTAN  Iner la personne (participant) vous s crit auparavant sous « Inscriptions onne sous « Inscrire un nouveau p que vous avez inscrife auparava nscrire" n'est pas disponible, soi Date de naissance  Date de naissance  Seg Date Seg Supe Er                                                                                                    | ant, cliquez s<br>M<br>M<br>M                                                                                           | Accueil Inscrire un par<br>Accueil Inscrire un par<br>ire. Vous pouvez soit:<br>ci-dessous.<br>dessous.<br>dessous.<br>ur le bouton "Inscrire" à côté of<br>forfait disponible pour ce par<br>Association<br>AHM ST-CONSTANT<br>Document [Mod   | ticipant Historique Pani<br>e leur nom dans la liste d<br>icipant ou le participant e<br>04-29-2016                     | st-o<br>er (0) Mon compt<br>de participants qu<br>st en dehors de r<br>inscription                     | ISATIS SPORT ST-CONST<br>310 RUE VILLERIO LAMAR<br>Jo nadeau@sympetic<br>e Aide Déconnect<br>e Aide Déconnect<br>ue vous avez inscrits<br>cette association.                                                                                                    |
| Collaboration PARH-PF T Collaboration PARH-PF T Collab                                                                                                    | ILL @ cbncnbccs.sharef                                                                                                    | point.co  F-CONSTAN  ner la personne (participant) vous s crit auparavant sous « Inscriptions onne sous « Inscrire un nouveau p que vous avez inscrire auparava sscrire" n'est pas disponible, soi Date de naissance  Date de naissance  Composition (Composition (Com | ant, cliquez s<br>M<br>M<br>treprise                                                                                    | Accueil Inscrire un par<br>Accueil Inscrire un par<br>ire. Vous pouvez soit:<br>ci-dessous.<br>dessous.<br>ur le bouton "Inscrire" à côté o<br>forfait disponible pour ce part<br>Association<br>AHM ST-CONSTANT<br>Document1 [Mod              | le leur nom dans la liste<br>icipant ou le participant e<br>04-29-2016                                                  | st-o<br>er (0) Mon compt<br>de participants qu<br>inscription                                          | ISATIS SPORT ST-CONST<br>310 Rue WILFRID LAMAR<br>ONSTART, C. JAN VIZ, CAN<br>Jo. nadesu@sympatic<br>A Aide Déconnect<br>A Actions<br>Actions<br>Actio |
| Callaboration PARH-PF T<br>Callaboration PARH-PF T<br>Callaboration PARH-PF T<br>Callaboration PARH-PF T<br>Callaboration PARH-PF T<br>Prist Callaboration PARH-PF T<br>Callaboration PARH-PF T<br>Callaboration P | ILL @ cbncnbccs.sharef IHM ST ILL Consiste à sélectionn Int que vous avez insi re une nouvelle pers précédentes eau une personne us. Si le bouton "In Nom                                                                                                    | point.co  F-CONSTAN  rer la personne (participant) vous s crit auparavant sous « Inscriptions onne sous « Inscriptions onne sous « Inscrite un nouveau p que vous avez inscrite auparava que vous avez inscrite auparava qu | UCUHAİTEZ İNSCI<br>précédentes x<br>articipant » ci-<br>ti il y a aucur<br>M<br>M<br>treprise                           | Accueil Inscrire un par<br>Accueil Inscrire un par<br>ire. Vous pouvez soit:<br>ci-dessous.<br>dessous.<br>ur le bouton "Inscrire" à côté of<br>forfait disponible pour ce part<br>Association<br>AHM ST-CONSTANT<br>Decument1 (Med             | le leur nom dans la liste<br>icipant ou le participant e<br>04-29-2016                                                  | er (0) Mon compt<br>de participants qu<br>st en dehors de r<br>inscription<br>z sur « in               | ISATIS SPORT ST-CONST<br>STORUE VILLERID LAMAR<br>ONSTANT, CC, JAN VILL, CAN<br>Jonneeue@sympetic<br>Aide Déconnect<br>Aide Déconnect<br>Aide Déconnect<br>Aide Const<br>Inscrire<br>Actions<br>Inscrire<br>Actions<br>Inscrire<br>Actions<br>Inscrire<br>Actions<br>Inscrire<br>Actions<br>Actions<br>Inscrire<br>Actions<br>Actions<br>Inscrire<br>Actions<br>Actions<br>Actiona<br>Actions<br>Actions<br>Actions<br>Actions<br>Actions<br>Actions<br>Actio   |
| Collaboration PARH-PF T<br>Collaboration PARH-PF T<br>Collaboration PARH-PF | IL. @ cbncnbccs.sharef                                                                                                    | point.co  F-CONSTAN  rer la personne (participant) vous s crit auparavant sous « Inscriptions onne sous « Inscrire un nouveau p que vous avez inscrite auparavan scrire" n'est pas disponible, soi Date de naissance  Date de naissance  Composition Composition Compositio | ant, cliquez s<br>M<br>M<br>M                                                                                           | Accueil Inscrire un par<br>Accueil Inscrire un par<br>ire. Vous pouvez soit:<br>ci-dessous.<br>dessous.<br>dessous.<br>ur le bouton "Inscrire" à côté of<br>forfait disponible pour ce parl<br>Association<br>AHM ST-CONSTANT<br>Document1 [Mod | teipant Historique Pani<br>le leur nom dans la liste<br>icipant ou le participant e<br>04-29-2016<br>Clique<br>vis le r | er (0) Mon compt<br>de participants qu<br>st en dehors de o<br>inscription<br>z sur « in<br>norm de l' | ISATIS SPORT ST-CONST<br>310 RUE VULTRID LAMAR<br>ONSTANT, C. JAN VW2, CAN<br>Jo nadeau@sympetic<br>A Vide Déconnect<br>A Vide Déconnect<br>A Vide Déconnect<br>Inscrire<br>A Ctions<br>Inscrire<br>A Ctions<br>Canada Constant<br>A Ctions<br>Canada Constant<br>A Ctions<br>Canada Constant<br>A Ctions<br>Canada Constant<br>Canada Constant<br>Constant<br>Canada Constant<br>Canada Constant<br>Canada Constant<br>Canada Constant<br>Canada Constant<br>Canada Constant<br>Canada Constant<br>Canada Constant<br>Canada Constant<br>Canada Constant<br>Canada Constant<br>Canada Constant<br>Constant<br>Con                                                                                                    |

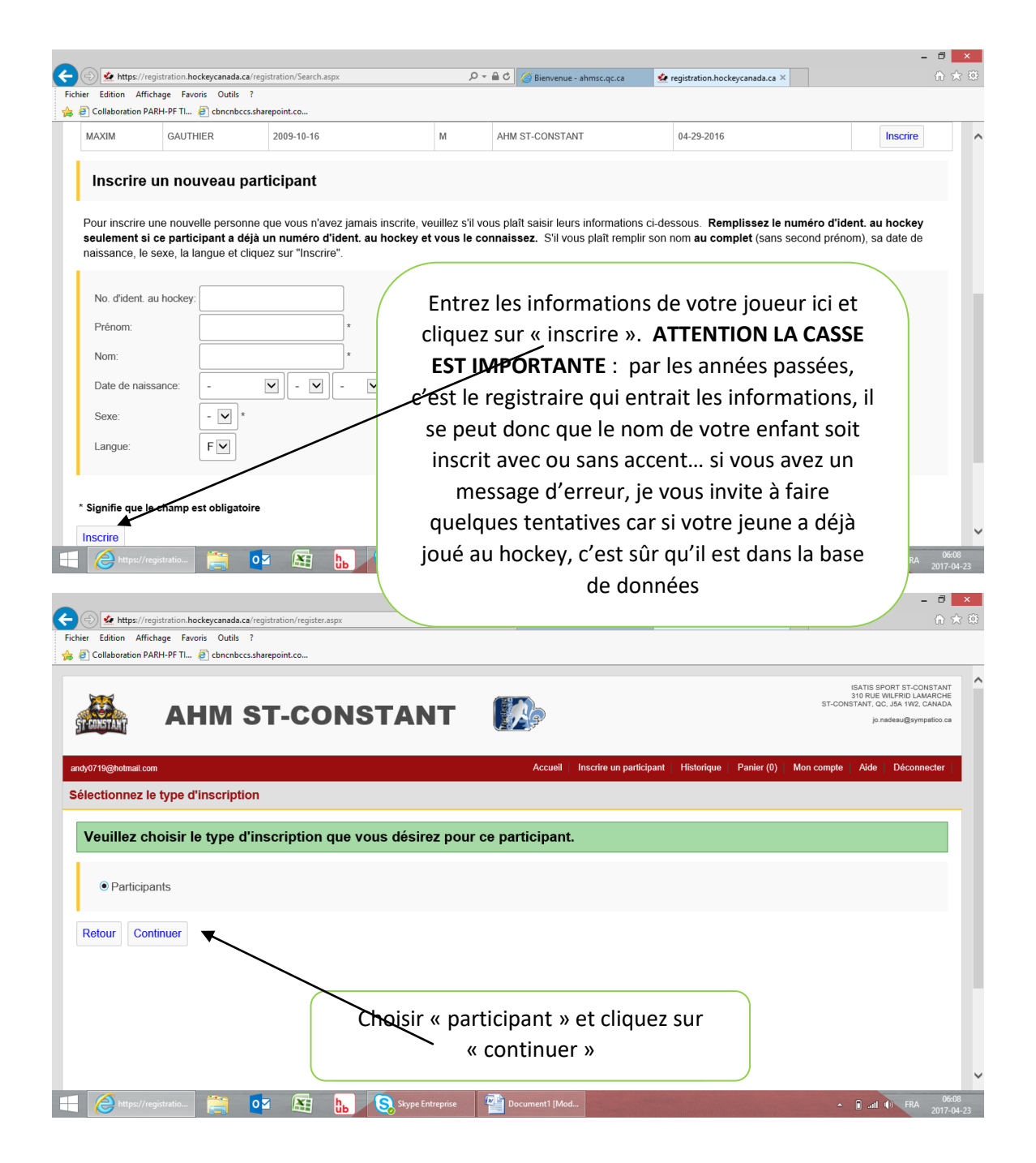

| https://magistration.bockeycapada.ca/registration/divisions.acmy                                                                                                    |                                                                            |                                        |                                                              |
|----------------------------------------------------------------------------------------------------|----------------------------------------------------------------------------|----------------------------------------|--------------------------------------------------------------|
|                                                                                                    | ,D → 🔒 C 🧭 Bienvenue - ahmsc.qc.ca                                         | 😒 registration.hockeycanada.ca 🛛       |                                                              |
| fichier Edition Affichage Favoris Outils ?                                                                                                    |                                                                            |                                        |                                                              |
| a Collaboration PARH-PF TI 🧉 cbncnbccs.sharepoint.co                                                                                                    |                                                                            |                                        |                                                              |
|                                                                                                    |                                                                            |                                        | ISATIS SPORT ST-CONSTANT                                     |
|                                                                                                    |                                                                            |                                        | 310 RUE WILFRID LAMARCHE<br>ST-CONSTANT, QC, J5A 1W2, CANADA |
|                                                                                                    |                                                                            |                                        | jo.nadeau@sympatico.ca                                       |
|                                                                                                    |                                                                            |                                        |                                                              |
| ndy0719@hotmail.com                                                                                                    | Accueil Inscrire un part                                                   | icipant   Historique   Panier (0)   Mo | n compte Aide Déconnecter                                    |
| élection de division                                                                                                    |                                                                            |                                        |                                                              |
|                                                                                                    |                                                                            |                                        |                                                              |
| Veuillez sélectionner la division dans laquelle vou                                                                                                    | s désirez inscrire ce participant.                                         |                                        |                                                              |
| · · · ·                                                                                                    | · · ·                                                                      |                                        |                                                              |
| ONIN                                                                                                    |                                                                            |                                        |                                                              |
| ⊖ Novice                                                                                                    |                                                                            |                                        |                                                              |
|                                                                                                    |                                                                            |                                        |                                                              |
| Retour Continuer                                                                                                    |                                                                            |                                        |                                                              |
|                                                                                                    |                                                                            |                                        |                                                              |
|                                                                                                    |                                                                            |                                        |                                                              |
|                                                                                                    |                                                                            |                                        |                                                              |
| Choisir                                                                                                    | <sup>r</sup> la catégorie de votre                                         |                                        |                                                              |
| enfant                                                                                                    | et cliquez sur « continu                                                   | ier »                                  |                                                              |
| emant                                                                                                    |                                                                            |                                        |                                                              |
|                                                                                                    |                                                                            |                                        |                                                              |
| https://registratio 🚞 💁 陆 🔕 Skype                                                                                                    | e Entreprise The Document 1 [Mod                                           |                                        | ▲ 🗊 .atl 🕩 FRA 06:09<br>2017-04-23                           |
|                                                                                                    |                                                                            |                                        |                                                              |
|                                                                                                    |                                                                            |                                        | - <b>0 ×</b>                                                 |
| er Edition Affichage Favoris Outils ?                                                                                                    | D + E C Bienvenue - ahmsc.qc.ca                                            | 🐓 registration.hockeycanada.ca ×       | 1 W X W                                                      |
| <ul> <li>Collaboration PARH-PF TI</li> <li>Concondenses</li> </ul>                                                                                                    |                                                                            |                                        |                                                              |
|                                                                                                    |                                                                            |                                        |                                                              |
|                                                                                                    |                                                                            |                                        | ISATIS SPORT ST-CONSTANT<br>310 RUE WILFRID LAMARCHE         |
| AHM ST-CONSTA                                                                                                    | NT Ka                                                                      |                                        | jo.nadeau@sympatico.ca                                       |
| ( DORA / AUX )                                                                                                    |                                                                            |                                        |                                                              |
|                                                                                                    |                                                                            | icipant Historique Danier (0) Me       | n compto   Aido   Déconnector                                |
| yyu/19@notmail.com                                                                                                    | Accueir Inscrite un part                                                   | cipant Historique Panier (0) Mo        | n compte   Alde   Deconnecter                                |
| election de forfait                                                                                                    |                                                                            |                                        |                                                              |
|                                                                                                    |                                                                            |                                        |                                                              |
|                                                                                                    |                                                                            |                                        |                                                              |
| SVP veuillez sélectionner le forfait que vous désire                                                                                                    | ez pour ce participant.                                                    |                                        |                                                              |
| SVP veuillez sélectionner le forfait que vous désire                                                                                                    | ez pour ce participant.                                                    |                                        |                                                              |
| SVP veuillez sélectionner le forfait que vous désir                                                                                                    | ez pour ce participant.                                                    |                                        |                                                              |
| SVP veuillez sélectionner le forfait que vous désir                                                                                                    | ez pour ce participant.                                                    |                                        |                                                              |
| SVP veuillez sélectionner le forfait que vous désir                                                                                                    | ez pour ce participant.                                                    |                                        |                                                              |
| Nom         Description           Inscription Novice Atome Pee-wee         Salson 2017-2018         Selectionner                                                                                                    | ez pour ce participant.                                                    |                                        |                                                              |
| Nom         Description           Inscription Novice Atome Pee-wee         Salson 2017-2018         Selectionner                                                                                                    | ez pour ce participant.                                                    |                                        |                                                              |
| SVP veuillez sélectionner le forfait que vous désir           Nom         Description           Inscription Novice Atome Pee-wee         Salson 2017-2018         Sélectionner           Retour         Ketour         Ketour         Ketour | ez pour ce participant.                                                    |                                        |                                                              |
| SVP veuillez sélectionner le forfait que vous désir           Nom         Description           Inscription Novice Atome Pee-wee         Salson 2017-2018         Sélectionner                                                               | ez pour ce participant.                                                    |                                        |                                                              |
| SVP veuillez sélectionner le forfait que vous désir                                                                                                    | ez pour ce participant.                                                    | sur                                    |                                                              |
| Nom       Description         Inscription Novice Atome Pee-wee       Saison 2017-2018         Retour       Chois                                                                                                    | ez pour ce participant.                                                    | sur                                    |                                                              |
| Nom       Description         Inscription Novice Atome Pee-wee       Saison 2017-2018         Retour       Chois                                                                                                    | ez pour ce participant.<br>ir le forfait en cliquant :<br>« sélectionner » | sur                                    |                                                              |
| SVP veuillez sélectionner le forfait que vous désir                                                                                                    | ez pour ce participant.<br>ir le forfait en cliquant :<br>« sélectionner » | sur                                    |                                                              |

|                                                                                                    | Thu 🦳 chnenhees.sharenoi                                                             | int.co                    |                      |                                  |                       |                                                                                                    |                    |
|----------------------------------------------------------------------------------------------------|--------------------------------------------------------------------------------------|---------------------------|----------------------|----------------------------------|-----------------------|----------------------------------------------------------------------------------------------------|--------------------|
| Consolidation Part                                                                                             | n E concroces.snarepo                                                                | nt.co                     |                      |                                  |                       |                                                                                                    |                    |
| Informations de                                                                                                | contact                                                                              |                           |                      |                                  |                       |                                                                                                    |                    |
| Noms                                                                                                    |                                                                                      |                           |                      |                                  |                       |                                                                                                    |                    |
|                                                                                                    | Nom du père 🔽                                                                        |                           | *                    |                                  |                       |                                                                                                    |                    |
| Veuillez choisir pour                                                                                          | r ajouter un contact 🗸                                                               |                           |                      |                                  |                       |                                                                                                    |                    |
| Veuillez choisir pour                                                                                          | r ajouter un contact 🗸                                                               |                           |                      |                                  |                       |                                                                                                    |                    |
| Veuillez remplir les                                                                                           | informations de contr                                                                | ect du participant ci     | dessous Pemplissez I | es informations du nère, de la m | àre ou du tuteur se   | ulement s'ils diffè                                                                                                    | arent de celles du |
| participant, à moins                                                                                           | s que les champs ont                                                                 | été fixés comme ch        | amps obligatoires.   | es mornations du père, de la n   | iere, ou uu tuteur se | alement s its une                                                                                                    | nent de cenes du   |
|                                                                                                    |                                                                                      | TÉL. RÉSIDENTIEL          | TÉL. AU TRAVAIL      | TÉLÉPHONE CELLULAIR              | RE ADRESSE ÉLECTR     | ONIQUE                                                                                                    |                    |
| F                                                                                                    | amille ou participant                                                                |                           | *                    |                                  |                       | *                                                                                                    |                    |
|                                                                                                    | Veuillez choisir 🗸                                                                   |                           | *                    |                                  |                       | *                                                                                                    |                    |
| Veuillez choisir pour                                                                                          | r ajouter un contact 🔽                                                               |                           |                      |                                  |                       |                                                                                                    |                    |
| Veuillez choisir pou                                                                                           | r aioutor un contact v                                                               |                           |                      |                                  |                       |                                                                                                    |                    |
|                                                                                                    | Complát                                                                              | or loc info               | rmations d           | omandáos (SV/B                   | mottro                |                                                                                                    |                    |
| * Signifie qu                                                                                                  | complet                                                                              |                           |                      |                                  |                       |                                                                                                    |                    |
| Informatio                                                                                                    | toutes le                                                                            | es adresse                | es courriel a        | uxquelles vous o                 | desirez               |                                                                                                    |                    |
|                                                                                                    | recevo                                                                               | ir l'inform               | nation du ho         | ockey) et appuye                 | ez sur                | and the second                                                                                                    | ▲ 👔                |
|                                                                                                    |                                                                                      |                           | " continue           |                                  |                       | The Party of the Party of the P | 201                |
|                                                                                                    |                                                                                      |                           | « continue           | er »                             |                       |                                                                                                    |                    |
| https://c                                                                                                    |                                                                                      |                           |                      | er »                             |                       |                                                                                                    | - 0                |
| 🔊 🐓 https://r<br>Edition Aff                                                                                   |                                                                                      |                           |                      | er »                             |                       | ×                                                                                                    | - ē<br>û           |
| https://r     Edition Aff Collaboration P Information                                                          |                                                                                      |                           |                      | er »                             |                       | ×                                                                                                    | -                  |
| Edition Aff<br>Collaboration P<br>Information                                                                  |                                                                                      |                           |                      | er »                             |                       | ×                                                                                                    | - đ<br>M           |
| Edition Aff<br>Collaboration P                                                                                 | ème contact d'ura                                                                    |                           |                      | er »                             |                       | ×                                                                                                    | - đ                |
| Edition Aff<br>Collaboration P<br>Information                                                                  | ème contact d'urge                                                                   |                           |                      | er »                             |                       | ×                                                                                                    | - ਰ<br>೧           |
| Ajouter un deuxi Signifie que le che                                                                           | ème contact d'urge<br>amp est obligatoire                                            |                           |                      | er »                             |                       | ×                                                                                                    | - ਰ<br>೧           |
| Edition Aff<br>Collaboration P<br>Information                                                                  | <del>ème contact d'urge</del><br>amp est obligatoire                                 |                           |                      | er »                             |                       | ×                                                                                                    | - đ<br>ĉ           |
| Edition Aff<br>Collaboration P<br>Information<br>Ajouter un deuxi<br>* Signifie que le ch                      | <del>ème contact d'urge</del><br>amp est obligatoire                                 |                           |                      | er »                             |                       | ×                                                                                                    | - đ<br>ĉ           |
| Ajouter un deuxi  Signifie que le ch.  Position                                                                | <del>ème contact d'urge</del><br>amp est obligatoire                                 |                           |                      | er »                             |                       | ×                                                                                                    | - đ                |
| Ajouter un deuxi SVP sélectionner la p                                                                         | i <mark>ème contact d'urge</mark><br>amp est obligatoire<br>position désirée de ce p | ence<br>earticipant       |                      | er»                              |                       | ×                                                                                                    | - đ                |
| Aiton Aff Collaboration P Information Ajouter un deuxi Signifie que le che Position SVP sélectionner la p      | ième contact d'urge<br>amp est obligatoire<br>position désirée de ce p               | ance<br>Harticipant       |                      | er »                             |                       | ×                                                                                                    | - ਰ<br>ਨ           |
| Ajouter un deuxi Signifie que le che Position SVP sélectionner la p                                            | ième contact d'urge<br>amp est obligatoire<br>position désirée de ce p               | ance<br>articipant        |                      | er »                             |                       | ×                                                                                                    | - đ                |
| Collaboration P Information Ajouter un deuxi Signifie que le ch. Position SVP sélectionner la p tetour Continu | ième contact d'urge<br>amp est obligatoire<br>position désirée de ce p<br>uer        | ance<br>Participant JOUEL |                      | er»<br>√*                        |                       | ×                                                                                                    | - đ                |
| Collaboration P Information Ajouter un deuxi Signifie que le ch Position SVP sélectionner la p tetour Continu  | ième contact d'urge<br>amp est obligatoire<br>position désirée de ce p<br>uer        | articipant                |                      | er »                             |                       |                                                                                                    | - đ                |
| Ajouter un deuxi SVP sélectionner la p tetour Continu                                                          | ième contact d'urge<br>amp est obligatoire<br>position désirée de ce p<br>uer        | ence<br>earticipant JOUEL |                      | er »                             |                       |                                                                                                    | - đ                |
|                                                                                                    | erne contact d'urge<br>amp est obligatoire<br>position désirée de ce p<br>uer        | ance<br>Participant JOUE  |                      | er »                             |                       |                                                                                                    |                    |

Par la suite, vous devez accepter la « dispense » et le « contrat » de Hockey Canada.

Votre inscription se retrouvera alors dans votre panier d'achat.

**IMPORTANT** : Afin d'avoir le rabais pour enfant supplémentaire, vous devez inscrire tous vos enfants avant de passer à la caisse.

Rendu à la caisse, vous aurez le choix entre le paiement par carte de crédit ou chèques (possibilité de 3 versements pour chacun des modes de paiement). Si vous choisissez de payer par chèques, svp venir nous les porter samedi le 28 avril 2018 à Isatis entre 10h et 14h.